## Printer – Wireless & Laptop Setup

## Part 1 - Connect Printer to Your Home Wireless Network

- 1. Turn on the printer and wait for it to finish starting up
- 2. Using the printer touchscreen, tap the **WiFi button** in the **bottom centre** of the touch display
  - a. If you can't see the WiFi button, press the physical Home button to the right of the display
    - b. If you see a **blue wireless signal button** instead, your printer is already connected to your home wireless network; please skip to the printer installation section below
- 3. In the Select Method menu, Tap Setup Wizard
  - a. If you see the Enable WLAN? menu, tap Yes
- 4. In the SSID of Access Point menu, wait for the printer to find your SSID (home wireless network name)
  - a. If the printer can't find your home wireless network, please restart your home networking equipment, e.g., router, modem wireless access point, restart the printer and try again
- 5. Tap the name of your home wireless network, and then tap the green OK button in the bottom right
- 6. In the Network Key menu, enter the password of your home wireless network and tap OK
- 7. Wait for the printer to connect to your home wireless network, then tap OK
  - a. If you encounter any errors, please turn the printer off, turn it back on and try again
- 8. Press the physical Home button to the right of the display to return home
  - a. You will see that the WiFi button has turned into a **blue wireless signal button**
  - b. This means your printer has successfully connected to your home wireless network

## Part 2 - Install Printer on Laptop

- 1. Locate the Brother Printer Software folder on the desktop of your school laptop
- a. Alternatively, locate the red USB stick labelled "Printer" included with your printer and plug it in
- 2. Double-click the "1. Plug in printer via USB cable and double-click me to install" file
  - a. Alternatively, open the Software and Drivers folder and double-click the "1. DOUBLE-CLICK ME" file
- 3. When the Brother Machine Installation software opens, click Next in the bottom right
- 4. Tick the box to accept the license agreement and click Next
- 5. Select the Wireless Network Connection (Wi-Fi) option and click Next
- 6. In the Select the machine you want to install menu, wait for the software to locate your wireless printer
  - a. After a minute or two, it should appear similar to the below (the IP Address may be different)

| S brother Machine Installation |                                                                                                    |                              |                              |                                  | ^       |
|--------------------------------|----------------------------------------------------------------------------------------------------|------------------------------|------------------------------|----------------------------------|---------|
|                                |                                                                                                    |                              |                              | bro                              | other   |
| Select Language                | Select the machine y                                                                                                    | ou want to install.          |                              |                                  |         |
| License Agreement              | Model Name<br>MFC-L3770CDW                                                                                                    | Node Name<br>BRW30C9AB1733F3 | IP Address<br>192.168.66.225 | Mac Address<br>30:c9:ab:17:33:f3 |         |
| Connection Type                |                                                                                                    |                              |                              |                                  |         |
| Select Machine                 |                                                                                                    |                              |                              |                                  |         |
| Software Installation          |                                                                                                    |                              |                              |                                  |         |
| Additional Software            | Wireless Setup                                                                                                    |                              | Ente                         | er IP Address                    | Refresh |
| Additional Options             | If your machine does not appear in the list                                                                                                    |                              |                              |                                  |         |
| Installation Complete          | 1.Turn the power to the router off and then on again.<br>2.If your access point/router has the "Privacy Separator Function" enabled, we<br>recommend disabling it. |                              |                              |                                  |         |
|                                | Click "Support" to ge                                                                                                    | t help online.               |                              |                                  | Support |
| Cancel                         |                                                                                                    | Back                         |                              | Next                             |         |

- b. If the printer installation software fails to find your wireless printer, please ensure your laptop and printer are connected to the same wireless network
- c. Please also try restarting the printer, laptop, and your home network equipment, and then try again
- 7. Select the MFC-L3770CDW printer and click Next
- 8. Select the Standard installation type, click Next, and wait for the printer to finish installing
  - a. Accept or click Yes to any Windows driver or software installation popups
- 9. Once the printer has finished installing, click Next > Next > Finish
- 10. You're done! Try wirelessly printing something to the Brother MFC-L3770CDW printer!